## 【FRONTIER21 WEB版】Face ID(顔認証)でログインする方法 《iPhoneでの利用方法:Face IDでパスワードを自動入力する》

《注意》設定はFRONTIER21以外にも影響します。 以下の設定を行うと[Safari]で他のサイトにログインする際、パスワード保存の選択が 必要となります。

①FRONTIER21 [WEB版]にログインします。

※ [Safari]を起動し、初回ログイン時は下記のサイトからWEB版にログインします。

<u>https://frontier21.jp/download</u>スマートフォンの場合はQRコードから読み取ることができます。

| FRONTIER21                    | =                                                   |
|-------------------------------|-----------------------------------------------------|
| FRONTIER21 W                  | /EB版                                                |
| スマートフォンやタブレッ<br>ブラウザ型なのでFRONT | / ト・MACを使ってFRONTIER21が利用できます。<br>IER21のインストールは不要です。 |
| FRO                           | 使 FRONTIER21<br>WEB版<br>WEB版                        |

| ł    | FRO | FRO<br>NTIER2 |      | IER<br>3版) | 21 |  |
|------|-----|---------------|------|------------|----|--|
| × BC | n.  |               |      |            |    |  |
| シー   |     |               |      |            |    |  |
| 0    | 10  |               |      |            |    |  |
|      | 08  | เช่งว่        | IDを保 | 存する        |    |  |
|      |     | ログ            | ロン   |            |    |  |
|      |     |               |      |            |    |  |
|      |     |               |      |            |    |  |

※[事業所ID][ログインID][パスワード]を入力します。

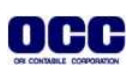

②次回ログイン時は[事業所ID]の入力は必要ありません。WEB版のアイコンは[ホーム画面に追加]しておくことをお勧めします。

## ※[safari]ホーム画面に追加する方法

| FRONTIER21<br>FRONTIER21 (WEB版)                                | F21<br>FRONTIER21 (WEB版)<br>service.frontier21occ.com<br>オプション >                |
|----------------------------------------------------------------|---------------------------------------------------------------------------------|
| ログインID                                                         | ⊐ピ <b>–</b> ב                                                                   |
| パスワード                                                          | リーディングリストに追加 〇〇                                                                 |
| ログインIDを保存する                                                    | ブックマークを追加 〇〇                                                                    |
| ログイン                                                           | お気に入りに追加 🗘                                                                      |
| C <sup>e</sup> 事業所IDを入力                                        | クイックメモに追加 い                                                                     |
| Copyright @ ORI-CONTABILE corporation.<br>All Rights Reserved. | ページを検索                                                                          |
|                                                                |                                                                                 |
|                                                                | ホーム画面に追加 (+                                                                     |
| あ。rvice.frontier21occ.com ぐ<br>) ① □ □ □                       | ホーム画面に追加<br>キャンセル ホーム画面に追加<br>FRONTIER21 (WEB版)                                 |
| að ∎rvice.frontier21occ.com Č<br>> ① ① ℃                       | ホーム画面に追加<br>キャンセル ホーム画面に追加<br>FRONTIER21 (WEB版)<br>https://service.frontier21oc |

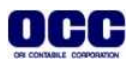

③ホーム画面より、[設定]をタップします。

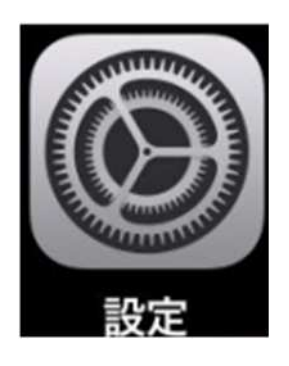

④画面を下にスクロールし、[Face IDとパスコード]をタップし、画面ロックに利用しているパスコード を入力します。

| 設定                                |     |          | パスコードを入力 | キャンセル |
|-----------------------------------|-----|----------|----------|-------|
| 英雄太郎<br>Apple ID, iCloud, メディアと購入 |     |          |          |       |
|                                   |     |          |          |       |
| Wi-Fi 未接続 >                       |     |          | パスコードを入力 |       |
| 3 Bluetooth オント                   |     | 0 0      | 0000     | 0     |
| 101 モバイル通信 >                      |     |          |          |       |
|                                   |     |          |          |       |
| 🥂 通知 >                            |     |          |          |       |
| ▲ サウンドと触覚 >                       |     |          |          |       |
| (し) 塩中モード ()                      |     |          |          |       |
| 3 スクリーンタイム >>                     |     |          |          |       |
|                                   | — г | 1        | 2        | 3     |
| (c) −#                            |     | -        | ABC      | 017   |
| > איש-ח-איב איב                   |     | 4<br>оні | D        | MNO   |
| 西面表示と明るさ                          |     | 7        | 8        | 9     |
| ホーム画面 >                           |     |          | 0        |       |
| ⑦ アクセシビリティ >                      |     |          | 0        | 0     |
| < お望 (10)                         |     |          |          |       |
| Siriと検索 >                         |     |          |          |       |
| Face ID とパスコード                    |     |          |          |       |
| 505 緊急 SOS >>                     |     |          |          |       |
| 接触通知 >                            |     |          |          |       |
| パッテリー >                           |     |          |          |       |

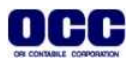

⑤[Face IDをセットアップ]をタップします。※iOS 12以前の場合は、「Face IDを設定」をタップし、[開始] をタップします。

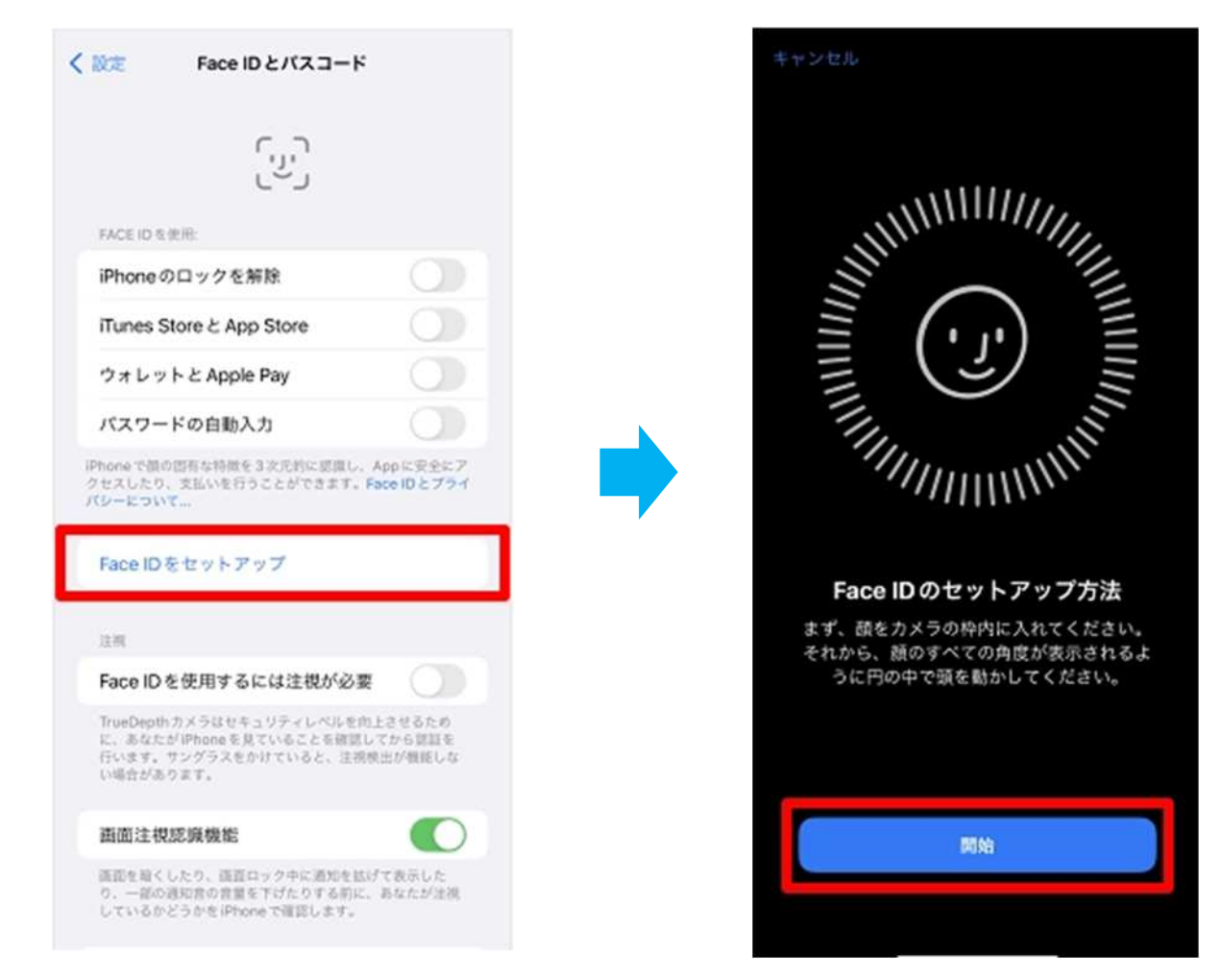

⑥前面のカメラが起動します。画面の中央に顔全体が映るように調整します。顔のスキャンを開始しま す。画面の中央に顔全体が映るようにしたまま、顔を動かします。

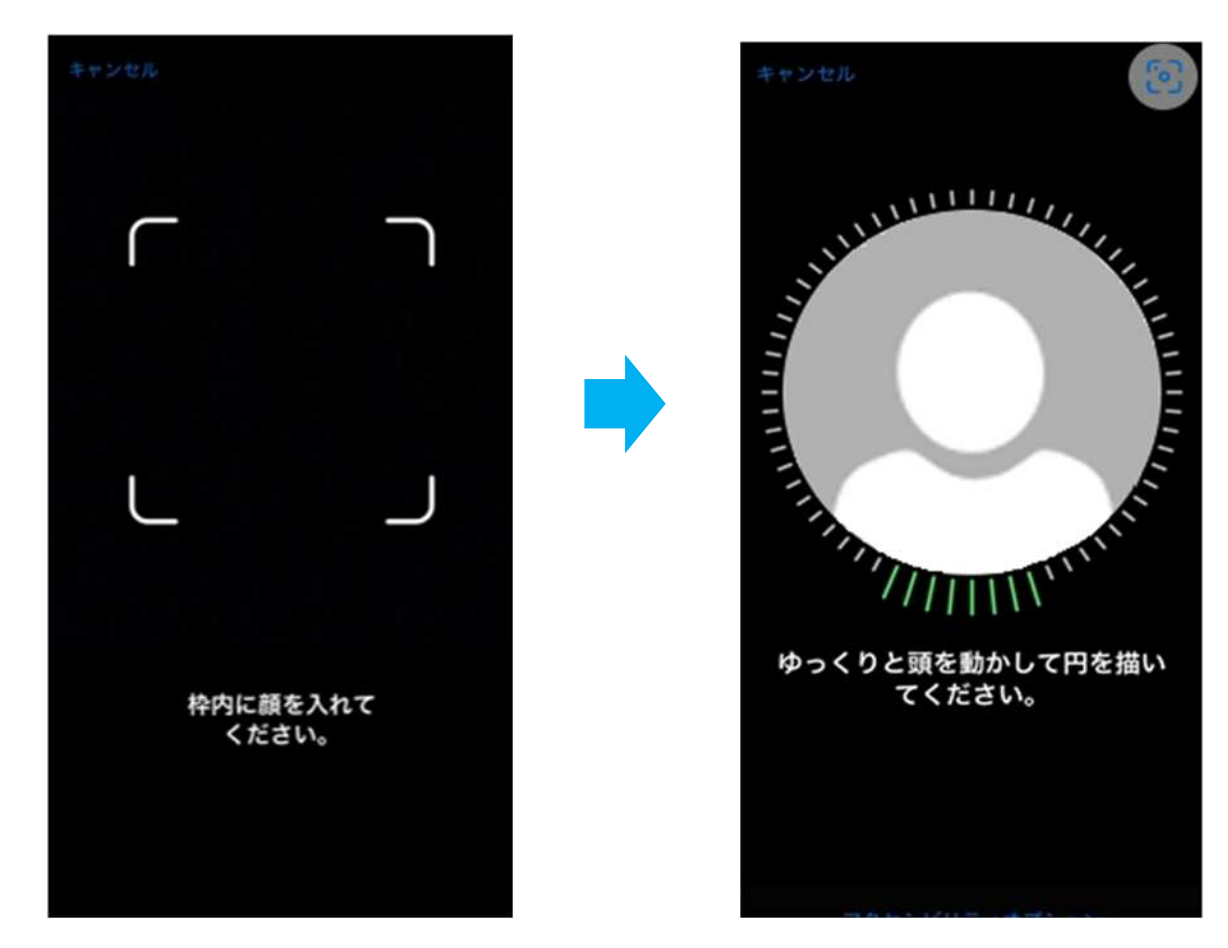

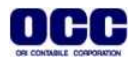

⑦画面の中央に矢印が表示された場合は、矢印の方向に顔を傾けます。 1回目のスキャンが完了しました。

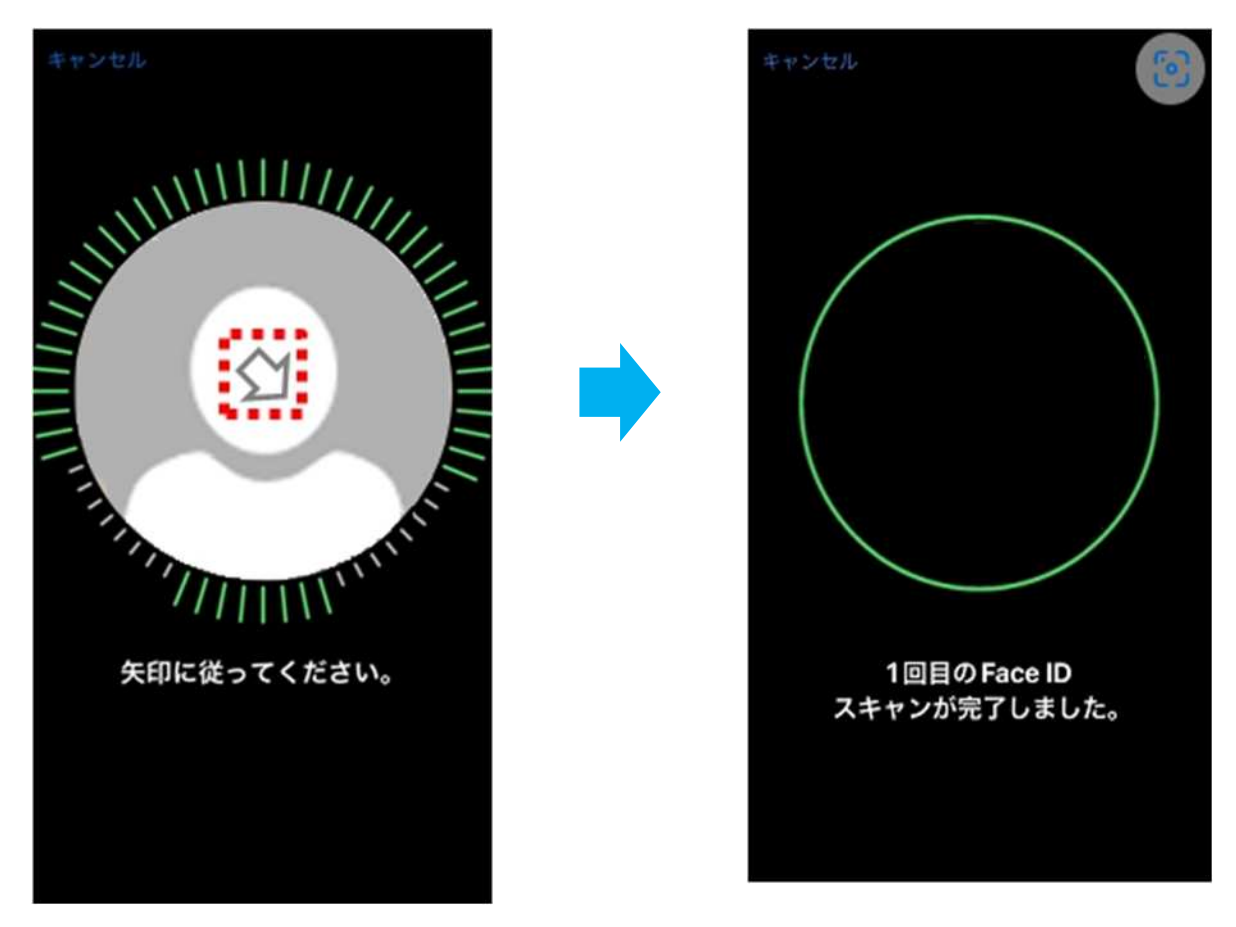

⑧マスク着用時にFace IDを使用するかどうかの確認画面が表示されます。 いずれかを選択し、タップします。

ここでは、[マスク着用時にFace IDを使用する]を選択します。2回目のスキャンが開始します。

キャンセル

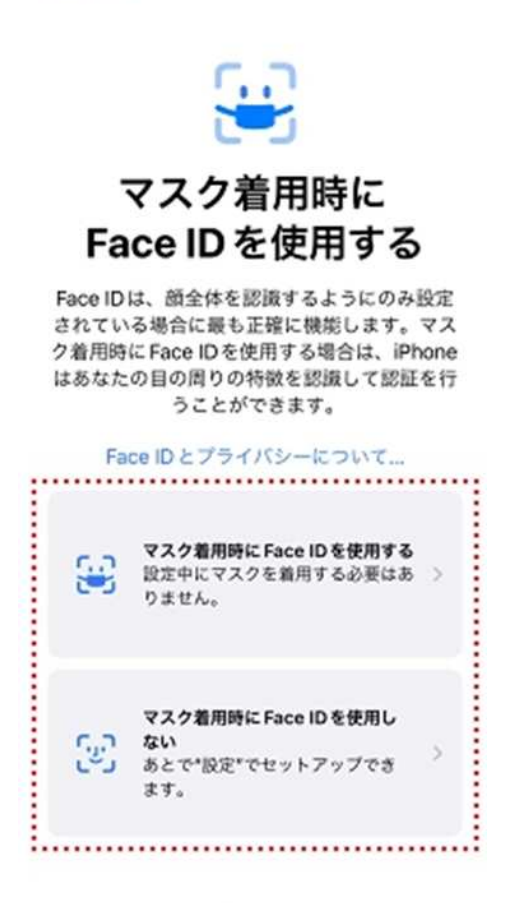

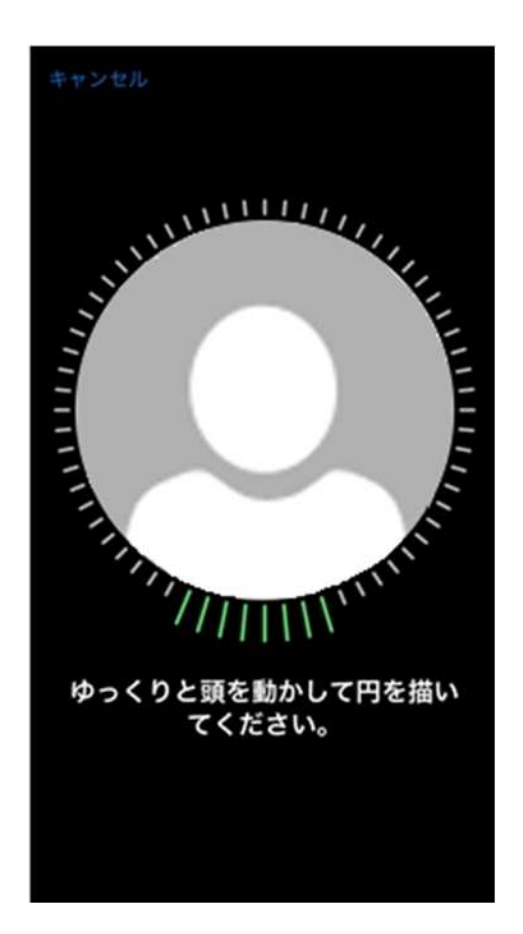

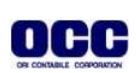

⑨2回目のスキャンが完了しました。[完了]をタップします。

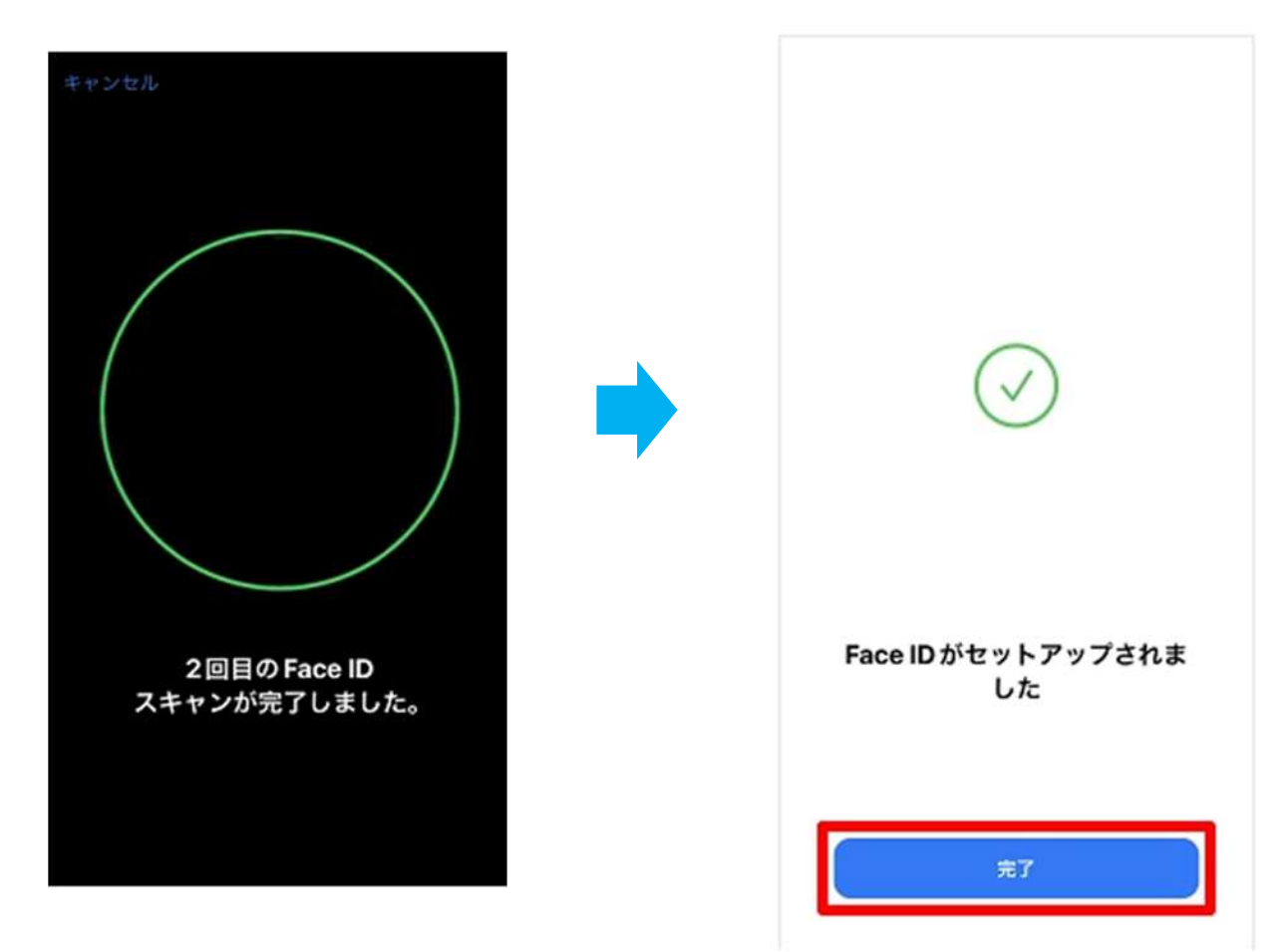

⑩Face ID の設定にはパスコードの設定が必須なため、ここでは新しくパスコードを設定します。 新しく設定するパスコードを入力します。

※すでにパスコードを設定済みの場合は、この画面は省略されます。

|              | パスコードを設定               | キャンセル     |   |           | バスコードを設定   | キャンセル      |
|--------------|------------------------|-----------|---|-----------|------------|------------|
|              |                        |           |   |           |            |            |
|              |                        |           |   |           |            |            |
| Face ID が利用で | きない場合に使用す<br>入力してください。 | するパスコードを  |   | 新         | しいパスコードを確! | E          |
| 0 0          | 0000                   | 0         |   | 0 0       | 0000       | 0          |
|              |                        |           |   |           |            |            |
|              |                        |           | · |           |            |            |
|              |                        |           |   |           |            |            |
|              |                        |           |   |           |            |            |
| 1            | 2                      | 3         |   | 1         | 2          | 3          |
| 4<br>0HI     | 5                      | 6<br>MN0  |   | 4<br>0H1  | 5          | 6<br>MNO   |
| 7<br>PORS    | 8<br>TUV               | 9<br>wxyz |   | 7<br>Pors | 8<br>TUV   | 9<br>****2 |
|              | 0                      | 8         |   |           | 0          | 8          |

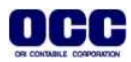

①Apple ID のパスワードを入力し、[サインイン]をタップします。 ※この画面は設定状況により、表示されない場合があります

| キャン   | セル         |                             |                 | サインイン |
|-------|------------|-----------------------------|-----------------|-------|
| Α     | pple       | iDパ                         | スワ              | ード    |
| -     | セキュリ<br>@a | ティのため、<br>au.com*の/<br>ください | *<br>ズスワード<br>い | を入力して |
| 1(27- | ×-         |                             |                 |       |
|       | 1(2)       | ワードをおぶ                      | られですか           | ?     |
|       |            |                             |                 |       |
|       |            |                             |                 |       |
|       |            |                             |                 |       |

12ホーム画面より、[設定]をタップし、[パスワード]をタップします

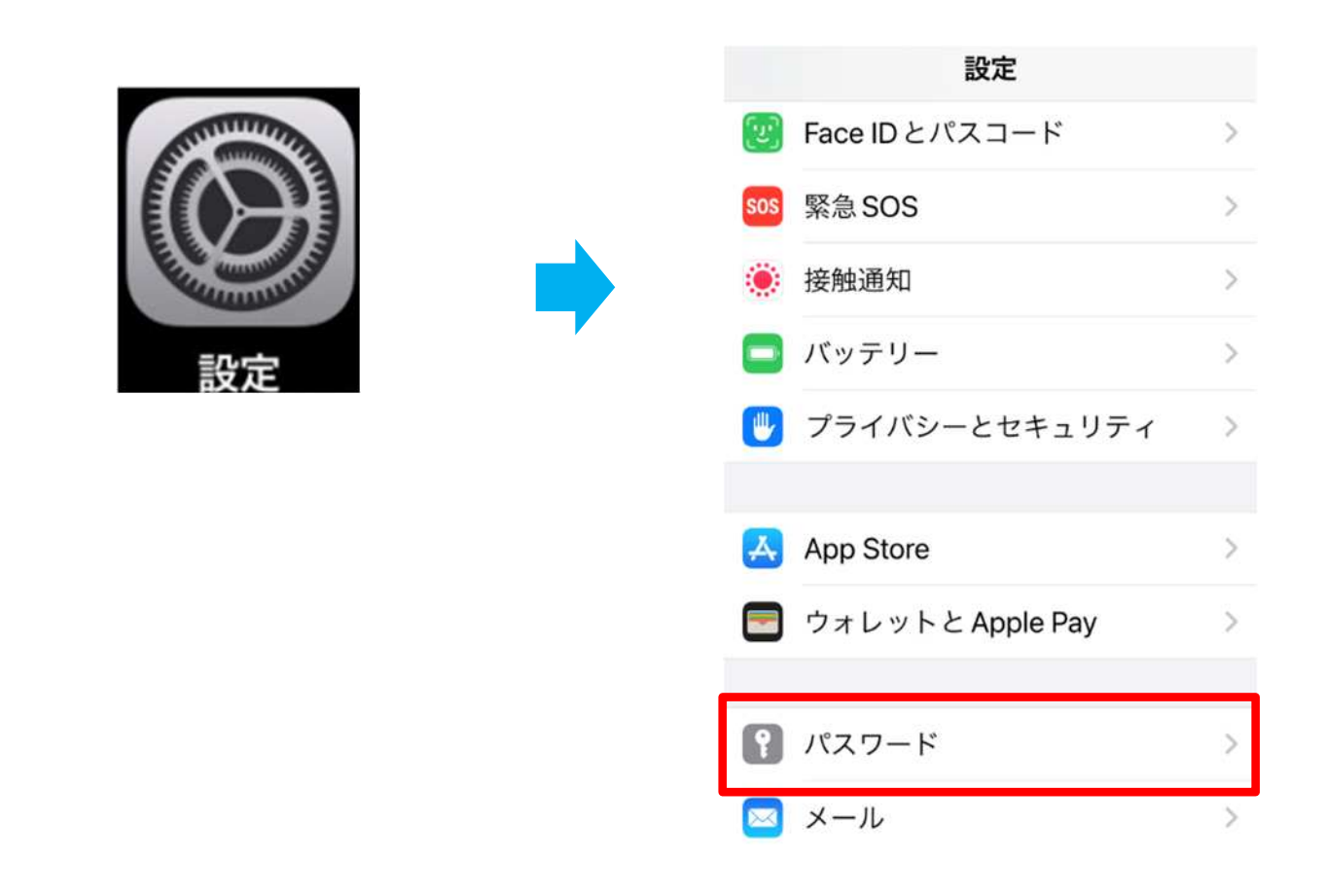

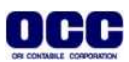

(**1**)[パスワードオプション]-[キーチェーン]をタップします。

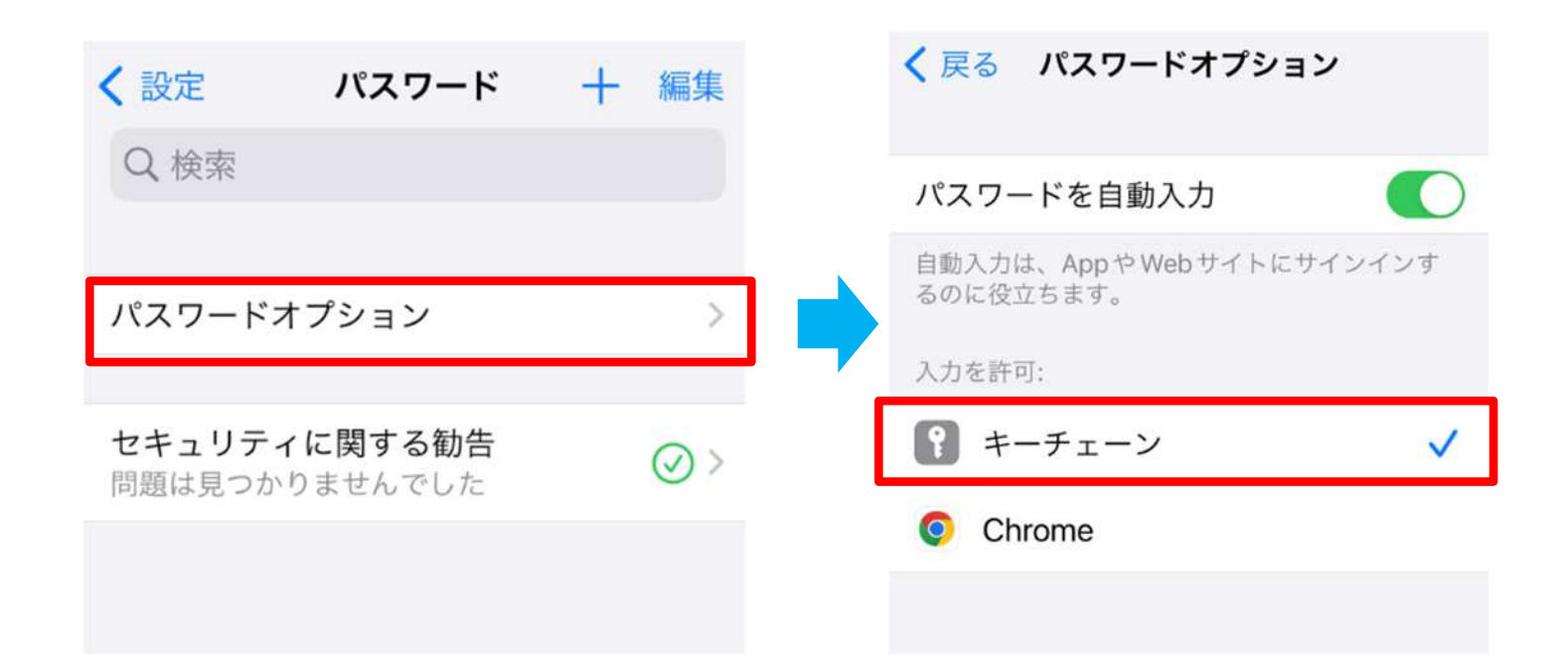

<sup>(1)</sup>ホーム画面から[FRONTIER21 WEB版]を起動します。

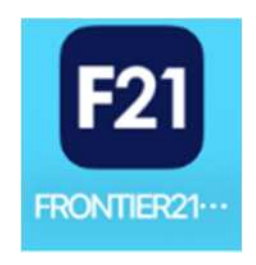

(1)IDとパスワードを入力し、[ログイン]をタップすると、[このパスワードをすべてのAppおよびWebサイト で使用するために保存しますか?]と出ますので、[パスワードを保存]をタップします。

| FRONTIER21<br>FRONTIER21 (WEB版) | <b>このパスワードをすべての App および Webサ<br/>イトで使用するために保存しますか?</b><br>"パスワード"設定で保存済みパスワードの表示<br>および削除ができます。 |
|---------------------------------|-------------------------------------------------------------------------------------------------|
| •••••                           | パスワードを保存<br>このWebサイトでは保存しない                                                                     |
| ✓ ログインIDを保存する                   | 今はしない                                                                                           |
| ログイン                            |                                                                                                 |
| (7) 軍業所回を入力 に 事業所を選択            |                                                                                                 |

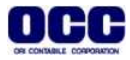

16次回のログインからFace IDでログインできるようになりました。

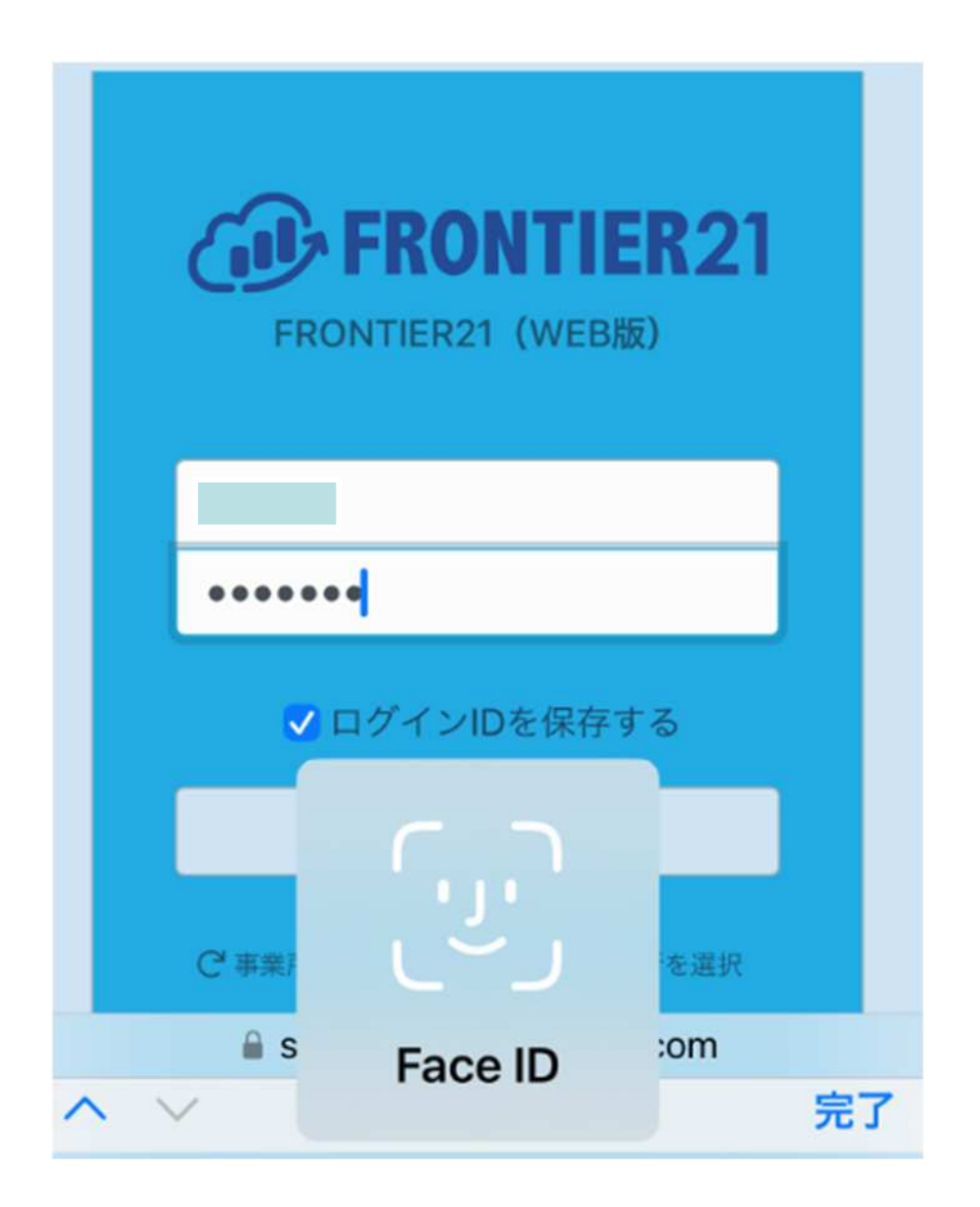

《注意》[パスワードオプション]-[キーチェーン]設定を解除すると、 Face IDでログインする設定も解除されますので、ご注意ください。

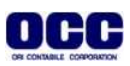

●本マニュアルについて 本マニュアルはFRONTIER21の操作方法を記載しています。

●商標について 本文中に記載されている会社名、製品名、ソフトウェアなどについては、各社の商標 または登録商標です。

●著作権について 本マニュアルのすべての内容は、著作権法によって保護されています。 株式会社オリコンタービレの許可を得ず、転載・複写・複製などはできません。

●免責について 本マニュアルに記載されている内容および仕様、デザインなどは、 改良のために予告なく変更することがあります。 あらかじめご了承ください。

Copyright © ORI-CONTABILE corporation. All Rights Reserved.